| ВОПРОС                                                                                                    | OTBET                                                                                                    | иллюстрация |
|----------------------------------------------------------------------------------------------------|----------------------------------------------------------------------------------------------------|-------------|
| Как сделать доступ к общим<br>ресурсам (для ГОСТЯ)                                                                                      | 0. Убедись, что включена учетная запись Guest Правой кнопкой мышки на папке -<br>меню Properties 1. Выбери вкладку Sharing, убедись что<br>выбрана опция Share this folder, Share name: *** 2. Кнопка Permissions на вкладке<br>Sharing, убедись, что для Everyone как минимум стоит разрешение на чтение (Read) 3.<br>Вкладка Security, убедись что в верхнем списке (Group or user names) есть имя учетной<br>записи Guest, если нет, то кнопка Add> Advanced> Find Now из списка выбери<br>Guest, нажми Ok, и еще раз Ok 4. Выбери запись Guest на вкладке Security (см. в п. 3<br>как добавить) и убедись, что у этого пользователя есть как минимум право на чтение<br>(Read) После этого нажми должно работать. Примечание: если у диалога Properties<br>нет вкладки Security, то открой Explorer, меню Tools->Folder Options Вкладка View.<br>Убедись, что галочка "Use simple file sharing (Recommended)" не установлена. |             |
| Нет доступа на комп вообще,<br>через: сетевое окружение -<br>рабочая группа - виден мой комп,<br>но зайти на него нельзя (для<br>ГОСТЯ) | На компе на который требуется зайти, включил пользователя "Гость" и в групповой<br>политике ("Пуск" >> "Выполнить" >> " <b>gpedit.msc</b> " (ОТКРЫТИЕ ГРУППОВОЙ<br>ПОЛИТИКИ) >> "Конфигурация компьютера" >> "Конфигурация Windows" >><br>"Параметры безопасности" >> "Локальные политики" >> "Назначение прав<br>пользователя") из политики "Отказ в доступе к компьютеру из сети" удалить <b>"Гость"</b> .<br>После этого доступ к компьютеру восстановился.                                                                                                    |             |
| Гостевой доступ                                                                                                    | Это доступ для пользователя «Гость». Запомните, что пользователем «Гость»<br>считается любой пользователь который не найден в базе пользователей данного<br>компьютера и что он входит в группу «Все» Чтобы обеспечить подобный доступ<br>необходимо: -<br>разблокировать пользователя «Гость» (по-умолчанию в 2000 и ХР он заблокирован) -<br>задать этому пользователю пустой пароль<br>Конфигурация компьютера – Конфигурация Windows – параметры безопасности –<br>локальные политики - назначение прав пользователя – Отказ в доступе к компьютеру по<br>сети - проверить что группа «Все» присутствует в локальной политике ХР (2000) в<br>разделе. Плюсом данного метода можно считать только простоту реализации. К<br>недостаткам относится снижение уровня безопасности сети                                                                                                    |             |
| Доступ пользователей по сети                                                                                                    | Сначала необходимо ввести на компьютере учетную запись для соответствующего пользователя. Имя и пароль этого пользователя должны совпадать с именем и паролем под которыми он залогинился на своем компьютере. Включить этого пользователя в одну из локальных групп своего компьютера (это не обязательное, но желательное условие – выдавать права доступа не лично пользователю, а группе, в которую он входит). Далее, как и в случае с «Гость», надо проверить параметры политики Отказ в доступе к компьютеру по сети и Доступ к компьютеру по сети. Для предоставления доступа к ресурсам XP необходимо дополнительно отключить Simple Files Sharing. Так же обратите внимание что в политике Windows XP есть параметр "Сетевой доступ: модель совместного доступа и безопасности" с двумя режимами Обычная и Гостевая                                                                                                    |             |
| Все сделал (см.выше) на ХР, а по<br>сети не пускает (этот же<br>пользователь может зайти<br>локально)                                   | Проверить параметры политики Отказ в доступе к компьютеру по сети и Доступ к<br>компьютеру по сети. Если пароль у пользователя пустой – изменить параметр политики:<br>Конфигурация компьютера – Конфигурация Windows – параметры безопасности -<br>локальные политики - параметры безопасности - Ограничить использование пустого<br>пароля только для консольного входа                                                                                                    |             |

| Пользователь на ХР (2000) есть,<br>но все равно требует ввести<br>пароль (пишет «Отказ в<br>доступе»)                                                                                                    | Имя пользователя совпадает, а пароль нет. Синхронизируйте пароли (сделайте их<br>одинаковыми) и проверьте не стоит ли «галочка» в «запомнить пароль» на компьютере<br>с которого подключается ресурс. Вполне возможно, что там хранится старый пароль                                                                                                    |  |
|----------------------------------------------------------------------------------------------------|----------------------------------------------------------------------------------------------------|--|
| Как разграничить доступ к<br>ресурсам по паролю (Windows<br>XP)? Одному и тому же<br>пользователю надо<br>предоставить чтение к одной<br>папке на сервере и полный<br>доступ на другую (т.е. сделать<br>как было в Windows 9x) | По паролям это не сделать. Подобные права регулируются либо правами на общий<br>ресурс («на шару») либо правами на NTFS на сервере.                                                                                                    |  |
| Как сделать доступ с<br>компьютера Windows 9x к<br>ресурсам XP и 2000?                                                                                                    | на компьютере с Windows 9x : - выбрать «вход в сеть Microsoft», ввести имя и пароль<br>пользователя, существующего на XP/2000 (либо на компьютере XP/2000 разрешить<br>гостевой доступ)                                                                                                    |  |
| Ещё раз о доступе к<br>расшаренным рессурсам                                                                                                    | Доступ к расшаренным ресурсам в WinNT-based системах осуществляется по имени<br>пользователя и паролю. Для того, чтобы пользователь с удаленного компа мог<br>посмотреть содержимое расшаренной папки, он должен ввести в ответ на запрос о<br>пользователе имя и пароль пользователя, ЗАРЕГИСТРИРОВАННОГО на машине, к<br>которой он коннектится. Именно этому пользователю можно назначать конкретные<br>права на доступ к шаре. Если имя пользователя и пароль юзверя на удаленной машине<br>совпадает с именем пользователя и паролем юзверя, зарегистрированного на<br>локальной машине, то доступ дается сразу без запроса пароля (это верно для рабочих<br>групп, для домена немного другая ситуация). В Windows XP введено новшество в Local<br>Security Policy - теперь она может иметь 2 режима аутенификации - 1- любой<br>пользователь может рассматриваться ей как Guest, и 2- классическая схема<br>аутенификации, когда система сравнивает данные о пользователе удаленного компа с<br>информацией своей базы данных и уже на основании сделанных выводов<br>предоставляет доступ или нет. Меняется режим аутенификации таким образом: Control<br>Panel-Administrative Tools - Local Security Policy - Local Policies - Security Options -<br>параметр Network Access: Sharing and Security Model for local аccounts. После изменения<br>этого параметра либо перезагрузка, либо в командной строке пишешь: gpupdate /force |  |
| Как задействовать процессор<br>на сетевой карте (для<br>ускорения работы по сети)                                                                                                    | На многих современных сетевых картах имеется процессор, призванный разгрузить<br>центральный процессор системы при работе с сетью. Но по умолчанию он не<br>задействован. Чтобы включить его в Windows 2000/XP, надо в разделе реестра:<br>HKEY_LOCAL_MACHINE\SYSTEM\CurrentControlSet\Services\Tcpip\Parameters, создать<br>dword-параметр "DisableTaskOffload" и присвоить ему значение 0.                                                                                                    |  |

| Простой способ настройки<br>Windows 2000/ХР для работы<br>ноутбука в другой сети                    | Если ноутбук используется в различных сетях (например, дома и на работе), вам,<br>вероятно, приходится всякий раз перенастраивать сетевые установки. Утилита Netsh<br>позволяет сохранить настройки в файл, который впоследствии может быть использован<br>для восстановления изменённых настроек. Чтобы сохранить текущие настройки,<br>наберите команду: netsh -c interface dump > networksetting.txt. Чтобы восстановить<br>настройки, выполните команду: netsh -f networksetting.txt. Используя Netsh, можно с<br>лёгкостью переключаться между различными сетевыми настройками для нормальной<br>работы в меняющихся условиях.                                                                                                    |                                                                                                    |
|----------------------------------------------------------------------------------------------------|----------------------------------------------------------------------------------------------------|----------------------------------------------------------------------------------------------------|
| Проблемы с сетью у<br>компьютеров с Windows 98 при<br>подключении к сети<br>компьютера с Windows XP | После подключения компьютера с Windows XP локальная сеть может "подвешиваться"<br>— на рабочих станциях с Windows 98 может перестать работать сетевое окружение.<br>Наиболее вероятная причина — операционная система Windows XP пытается управлять<br>всей сетью. Для начала попробуйте поставить на эту машину протокол NetBEUI (если он<br>не был установлен). Для этого найдите на компакт-диске с дистрибутивом Windows XP<br>папку Valueadd\Msft\Netbeui и скопируйте из неё два файла: nbf.sys в папку<br>%SystemRoot%\System32\Drivers и netnbf.inf в папку %SystemRoot%\Inf. После этого<br>откройте Свойства сети и установите протокол NetBEUI. Если этот протокол не<br>поможет — измените в системном реестре паратеры, отвечающие за сетевые<br>"амбиции" Windows XP. В разделе реестра:<br>HKEY_LOCAL_MACHINE\SYSTEM\CurrentControlSet\Services\Browser\Parameters<br>строковому параметру "IsDomainMaster" присвойте значение "FALSE", а строковому<br>параметру "MaintainServerList" — значение "No". |                                                                                                    |
| Ускорение просмотра сетевых<br>ресурсов локальной сети в<br>Windows 2000/XP                         | Просмотр сетевых ресурсов в сетевом окружении может происходить очень медленно,<br>так как Windows 2000/XP предварительно проверяет назначенные задания и принтеры<br>на компьютере, к которому происходит подключение. Откройте раздел реестра:<br>HKEY_LOCAL_MACHINE\SOFTWARE\Microsoft\Windows\CurrentVersion\Explorer\RemoteC<br>omputer\NameSpace Для запрета проверки назначенных заданий удалите подраздел:<br>{D6277990-4C6A-11CF-8D87-00AA0060F5BF} Для запрета проверки принтеров и<br>факсов удалите подраздел: {2227A280-3AEA-1069-A2DE-08002B30309D}                                                                                                    |                                                                                                    |
| Как отменить автоматический<br>поиск сетевых папок и<br>принтеров? (для ускорения<br>работы сети)   | Панель управления - Свойства папки - Убарать "Автоматический поиск сетевых папок и<br>принтеров"                                                                                                    | Спойства панки<br>Спойства панки<br>Общие Вна Типы файлов Автононные файлы<br>Представление парок<br>мапринер, "Таблица" или "Плитка", ко всем палкам<br>Принеритер, "Таблица" или "Плитка", ко всем палкам<br>Принеритер, "Таблица" или "Плитка", ко всем палкам<br>Принеритер, "Таблица" или "Плитка", ко всем палкам<br>Принеритер, "Таблица" или "Плитка", ко всем палкам<br>Соголнительные параметры:<br>Файлы и палки<br>Файлы и палки<br>Высацить полный путь в спокси при входе в систер<br>Высацить полный путь в споксе заголовка<br>Использовать прожние окная палок, и принтерое<br>Высацить полный путь в споксе заголовка<br>Использовать полный путь в споксе заголовка<br>Использовать полный путь в споксе палок "Поводич<br>Отображать описание для папок и э лементов рабочего споратись и принетрое<br>Восстановить умолчания<br>Восстановить ристой вид палок и э лементов рабочего споратись палок и принетоводич<br>Отображать описание для палок и э лементов рабочего споратись в палок и принетрое<br>Восстановить ролови вид палок и э лементов рабочего споратись палок и привить сображать описание для палок и э лементов рабочего споражать описание для палок и стиске палок "Поводич"<br>Восстановить ристой вид палок и списке палок "Поводич"<br>Восстановить умолчания<br>ОК Отмена Придовить |

| Периодическая недоступность<br>сетевого окружения для всех<br>пользователей сети, а если это<br>большая сеть, то приводит к<br>увеличению трафика | Щелкните по службе Обозреватель компьютеров два раза. Откроется окно управления<br>службой. В нем сначала нажмите кнопку Стоп, а затем, из списка Тип запуска выберите<br>Отключено. Теперь служба Обозреватель компьютеров стартовать не будет, а эта<br>машина не будет претендовать на роль мастер-браузера в сети. Если Вы включили<br>общий доступ и доустановили компоненту, то нужно определиться с одной<br>немаловажной настройкой, о которой многие забывают и неверная настройка которой<br>ведет к периодической недоступностью сетевого окружения для всех пользователей<br>сети, а если это большая сеть, то приводит к увеличению трафика. Эта настройка -<br>мастер-браузер (master browser) в сети. В каждой ОС есть настройка, которая<br>запрещает, разрешает или предоставляет решение вопроса о возможности стать<br>мастер-броузером в сети операционной системе. Если эта настройка включена, то после<br>загрузки ОС попытается стать мастер-браузером, что может вызвать проблемы с<br>отображением содержимого сетевого окружения на других машинах в сети. Мастер-<br>браузером должна быть только одна машина в сети. Желательно, чтобы эта машина<br>включалась). Так же, желательно, чтобы на этой машине была установлена самая<br>старшая ОС семейства Windows.<br>Если машина, входящая в сеть, является потенциальным мастер-браузером, то она<br>попытается отобрать у текущего мастер-браузера его функции. Это у нее может<br>получится, а может и нет. Это зависит от многих причин. В любом случае, такие<br>ситуации крайне нежелательны и поэтому в сети должна присутствовать только одна<br>машина, которая может становится мастер браузером. | онсоль Действие<br>(снсоль Действие<br>(снсоль Действие<br>(сножальнь)<br>Службы (локальнь)  | Вид Справка                                                                                               | Описание<br>Управляе<br>Поддерж<br>Координа<br>Управляе<br>Управляе<br>Обеспечи<br>Обеспечи<br>Обеспечи<br>Обеспечи<br>Обеспечи<br>Обеспечи<br>Обеспечи<br>Обеспечи | Состояние<br>Работает<br>Работает<br>Работает<br>Работает<br>Работает<br>Работает | Тип запуска<br>Вручную<br>Вручную<br>Вручную<br>Отключено<br>Авто<br>Вручную<br>Отключено<br>Вручную<br>Авто<br>Стключено<br>Вручную<br>Авто<br>Вручную<br>Авто<br>Вручную<br>Авто<br>Вручную | Вход от им Покальная<br>Локальная<br>Сетевая сг<br>Сетевая сг<br>Оскальная<br>Локальная<br>Локальная<br>Локальная<br>Локальная<br>Локальная<br>Локальная<br>Локальная<br>Локальная<br>Локальная<br>Локальная<br>Локальная<br>Локальная<br>Локальная |
|----------------------------------------------------------------------------------------------------|----------------------------------------------------------------------------------------------------|----------------------------------------------------------------------------------------------|----------------------------------------------------------------------------------------------------|----------------------------------------------------------------------------------------------------|-----------------------------------------------------------------------------------|----------------------------------------------------------------------------------------------------|----------------------------------------------------------------------------------------------------|
| Подключение к Windows XP по<br>сети без пароля                                                                                                    | Windows XP разрешает локальным пользователям не иметь пароля и без<br>проблем пускает таких пользователей в систему. Но при попытке подключиться<br>по сети, как правило, выдаётся "Unknown error 31", если пароль отсутствует.<br>Если вы точно уверены, что хотите подключаться по сети без пароля, то -<br>запустите gpedit.msc (rpyпповая политика); - перейдите в раздел<br>Конфигурация компьютера (Computer Configuration) -<br>Конфигурация Windows (Windows Settings) - Параметры безопасности (Security<br>Settings) - Локальные политики (Local Policies) - Параметры безопасности<br>(Security Options); - сделайте двойной щелчок мышью на параметре "Учётные<br>записи: ограничить<br>использование пустых паролей только для консольного входа" (Accounts: Limit<br>local account use of blank passwords to console login only) и отключите эту<br>опцию.                                                                                                    | Для решения                                                                                  | проблемы следует                                                                                          | увеличи                                                                                                    | гь значен                                                                         | ие парами                                                                                                    | етра                                                                                                    |
|                                                                                                    |                                                                                                    | реестра IRPS<br>1. Нажмите к<br>2. Введите ко<br>3. Найдите сл<br>HKEY_LOCAL<br>erver\Parama | tackSize.<br>нопку Пуск и выбери<br>манду regedit и наж<br>недующий раздел:<br>_MACHINE\System\C<br>eters | ите кома<br>мите кно<br>urrentCc                                                                                                    | нду <b>Выпо</b><br>опку ОК.<br>ontrolSet\                                         | олнить.<br>Services\I                                                                                                    | LanmanS                                                                                                    |

| <u>Компьютеры видны, но</u><br><u>попасть на диск невозможно -</u><br><u>недоступны общие рессурсы.</u> "<br>Неудалось выполнить<br>сопоставление сетевого диска<br>из-за следующей ошибки:<br>Недостаточно памяти сервера<br>для обработки команды. " | В просмотре событий - система> возникает ошибка В конфигурации сервера параметр<br>"irpstacksize" имеет слишком малое значение для использования локального устройства<br>сервером. Увеличьте значение данного параметра. ПРИЧИНА в <b>Acronis</b> -е, который был<br>установлен перед этим. Метод решения - удалить Acronis True Image, либо<br>поэкспериментировать с параметром "irpstacksize" в реестре.                                                                                                    | <ul> <li>4. В правой области окна редактора реестра дважды щелкните параметр IRPStackSize.</li> <li>Примечание. Если параметр IRPStackSize отсутствует, создайте его, выполнив следующие действия: <ul> <li>а. В папке реестра Parameters дважды щелкните в правой области окна редактора реестра.</li> <li>b. Подведите курсор к пункту Создать и щелкните пункт Параметр DWord.</li> <li>с. Введите IRPStackSize.</li> </ul> </li> <li>Внимание! Имя параметра «IRPStackSize» вводится с учетом регистра. <ul> <li>Для параметра «Cистема исчисления» выберите значение «Десятичная».</li> <li>В поле «Значение» введите значение, превышающее текущее.</li> </ul> </li> <li>Если параметр IRPStackSize был создан в результате действий, описанных в пункте 4, значение м по умолчанию будет 15.</li> <li>Рекомендуется увеличить значение на 3. Таким образом, если предыдущим значением было 11, введите 14 и нажмите кнопку «OK».</li> <li>Закройте редактор реестра.</li> </ul> |
|----------------------------------------------------------------------------------------------------|----------------------------------------------------------------------------------------------------|----------------------------------------------------------------------------------------------------|
| Как определить свой внешний IP<br>адрес в интернете?                                                                                                    | Запускаете браузер, набираете в адресной строке адрес сайта и вы в сети. Чтобы<br>удалённо с интернета просматривать свою интернет-камеру вы должны знать свой<br>внешний IP-адрес (т.е. IP-адрес вашего модема), узнать его можно двумя способами.<br>Первый-в браузере набираете http://www.leader.ru. Когда сайт загрузится щёлкаете на<br>картинке Шерлок Холмс. Найденный адрес-это и есть ваш внешний IP-адрес. ИЛИ<br>через http://internet.yandex.ru/ (позволяет также изменрить скорость работы в<br>интернете) ИЛИ http://2ip.ru/ |                                                                                                    |
| Тормозит компьютер из-за<br>забивки кеша очереди печати<br>(файл spoolsv.exe -<br>диспетчер очереди<br>печати) - загружает<br>систему ~98%.                                                                                                    | Нужно очистить очередь печати принтеров, в том числе принтера, который<br>автоматически создаётся при установки MS Office - Microsoft Office Document<br>Image Writer                                                                                                    |                                                                                                    |

| IP адреса, используемые в<br>локальной сети                                                                                         | При подключении пользовательского компьютера к Интернету, IP-адреса выбираются из д<br>имеющие IP-адреса, выданного провайдером, могут (при правильной настройке маршрути<br>адреса из диапазонов, зарезервированных для локальных сетей:<br>класса А или 16777216 хостов) 172.16.0.0 — 172.31.255.255 (шестнадцать сетей кла<br>сетей класса С или 65536 хостов) Компьютеры с такими адресами могут<br><u>NAT</u> . Иногда в компьютерном сленге адреса из указанных диапазонов для локальных сете                                                                                                    | иапазона, предоставленного провайдером. Компьютеры, не<br>зации[1]) работать с другими локальными компьютерами, имея IP-<br>10.0.0.0 — 10.255.255.255 (одна сеть<br>сса В или 1048576 хостов) 192.168.0.0 — 192.168.255.255 (256<br>получать доступ к Интернету посредством <u>прокси-серверов</u> или<br>эй называются серыми или плю́шевыми IP.                                                                                           |
|----------------------------------------------------------------------------------------------------|----------------------------------------------------------------------------------------------------|----------------------------------------------------------------------------------------------------|
| Маска сети                                                                                                    | Маской подсети или маской сети называется битовая маска, определяющая, какая часть IP-адреса<br>сети. Например, узел с IP-адресом 12.34.56.78 и маской подсети 255.255.0.0 находится в сети 12.34<br>необходимо применить к ним операцию поразрядной конъюнкции (логическое И). Маска сети - ф<br>побайтной записи, например:<br>255.255.255.192 - маска на 64 адреса<br>255.255.255.0 - маска на 64 адресов<br>255.255.255.0 - маска на 64 каресов<br>255.255.255.0 - маска на 64 каресов<br>255.255.255.0 - маска на 64 каресов<br>Кол-во адресов хостов в подсети:<br>Это набор IP-адресов, которые могут быть выданы хостам. Чтобы подсчитать количество адресов,<br>обмене пакетами между хостами в одной подсети маршрутизатор и шлюз не нужны. В двоичном и<br>идущие подряд слева направо. Т.е. масок вида 111111111111111111111111111101100 не бывает.<br>в сетях класса "С". http://www.ispreview.ru/ipcalc.html (калькулятор сетей) | узла сети относится к адресу сети, а какая — к адресу самого узла в этой<br>1.0.0. Чтобы получить адрес сети, зная IP-адрес и маску подсети,<br>актически размер сети, задает число адресов в се- ти. в десятично-<br>нужно от общего количества адресов подсети отнять два адреса, т.к. при<br>виде маска подсети всегда(!) как правило представляет собой единицы<br>При таком разбиении существует всего 8 возможных окончаний для масок |
| Основные сетевые команды,<br>выполняемые через командную<br>строку                                                                  | ріпд IP адрес выполняет "проверку связи" с компьютером с указанным<br>IP-адресом ipconfig<br>выводит информацию о сетевых соединениях. Если через пробел дописать<br>параметр /all, будет более подробная информация. tracert адрес<br>выполняет "проверку связи" с компьютером с указанным IP-адресом и выводит<br>маршрут, по которому идёт запрос, то есть список узлов, через которые идёт<br>сетевой пакет. route print выводит таблицу сетевых<br>маршрутов.                                                                                                    |                                                                                                    |
| Почему в сети часто<br>невозможно установить<br>соединение с ICQ (если не<br>принимать во внимание firewall)                        | При работе через gprs/edge/cdma часто невозможно установить соединение с ICQ из-за<br>превышения числа одновременных соединений с сервером ICQ с одного IP адреса, так как все<br>пользователи работающие через сотовых операторов, используют небольшое число IP<br>адресов через NAT сотового оператора и число одновременных соединений с одного IP адреса<br>слишком велико.                                                                                                    |                                                                                                    |
| После подключения компьютера<br>с XP сеть "подвешивается" - на<br>рабочих станциях с Windows 98<br>не работает сетевое<br>окружение | Наиболее вероятная причина - операционная система пытается управлять всей сетью. Для<br>начала попробуйте поставить на эту машину протокол <b>NetBEUI</b> (если он не был установлен), а<br>затем - если не поможет - измените в системном реестре параметры, отвечающие за "амбиции"<br>операционной системы:<br>HKEY_LOCAL_MACHINE\SYSTEM\CurrentControlSet\Services\Browser\Parameters<br>IsDomainMaster = FALSE<br>MaintainServerList = No                                                                                                    |                                                                                                    |

| Как в Windows XP установить<br>протокол NetBEUI?                                                           | Найдите на компакт-диске с дистрибутивом Windows XP папку Valueadd\Msft\Net\Netbeui и<br>скопируйте из нее два файла: <b>nbf.sys</b> в папку %SystemRoot%\System32\Drivers и <b>netnbf.inf</b> в папку<br>% SystemRoot %\Inf. После этого откройте Свойства сети и установите протокол NetBEUI.                                                                                                    |  |
|----------------------------------------------------------------------------------------------------|----------------------------------------------------------------------------------------------------|--|
| Можно ли полностью<br>отключить скрытые общие<br>ресурсы (ADMIN\$, C\$ и т.д.)?                            | Эти ресурсы в Windows XP (как и в W2K) существуют по умолчанию (доступ к ним возможен<br>только из под эккаунта администратора), причем, если удалить эти ресурсы через "Управление<br>компьютером" (Computer Management) -> "Общие папки", то после перезагрузки они появятся<br>снова, и полностью отключить их можно только с помощью внесения изменений в реестр.<br>Отклываем -<br>HKLM\SYSTEM\CurrentControlSet\Services\LanmanServer\Parameters<br>и изменениям (или добавляем) следующий параметр:                                                                                                    |  |
| В чём разница между доступом<br>в Интернет посредством <u>NAT</u><br><u>сервера</u> и <u>Proxy сервера</u> | AutoShareWks (его тип - REG_DWORD) значение 0<br>Обычно для подключения локальной сети к Интернету через Интернет шлюз<br>используется один или несколько внешних IP-адресов, а компьютерам локальной сети<br>присваиваются внутренние IP-адреса.<br>Существует несколько причин такого способа подключения:<br>Ограниченное количество реальных IP-адресов. За каждый IP-адрес необходимо<br>оплачивать аренду у провайдера;<br>Нет проблем при расширении локальной сети. С появлением необходимости<br>присволем при расширении локальной сети. С появлением необходимости<br>присволь новым компьютерам IP-адреса, нет надобности обращаться за выделением<br>дополнительных внешних IP-адресов;<br>Надежная защита компьютеров в локальной сети от внешних атак. Компьютеры<br>с внутренними IP-адресаюи недоступны напрямую из внешней сети.<br>Для подключения локальной сети к Интернет существует несколько способов. Самые<br>популярные из которых - использование в качестве Интернет шлюза prоху сервера<br>и NAT сервера. Proxy сервер работает на уровне приложений, а драйвер NAT -<br>на уровне стека протоколов TCP/IP.<br>Главные минусы использования ргоху сервера - необходимость настройки каждого<br>клиентского приложения, несовместимость некоторых приложений с работой через<br>ргоху сервер (например, банковские программы, игры), очень низкая<br>производительность и высокое потребление системных ресурсов Интернет сервера.<br>Использование NAT обеспечивает прозрачность для приложений - их не нужно<br>настраивать, с NAT работат практически все протоколы и приложения. Поскольку NAT<br>представляет собой низкоуровневый сетевой драйвер, то его производительность<br>по сравнению с ргоху серверали выше в несколько раз. Соотвтетственно выше<br>скорость работы Интернет сервера.<br>Для построения локальных сетей необходимо использовать специально определенные<br>в RFC 1918 группы приватных IP-адресов: |  |
|                                                                                                    | Для сетей класса А: 10.0.0.0-10.255.255.255                                                                                                    |  |

# Для сетей класса В: 172.16.0.0-172.31.255.255 Для сетей класса С: 192.168.0.0-192.168.255.255

Иногда диапазоны этих IP-адресов также называют частные или *серые IP-адреса*. Внешние реальные адреса имеют название *белые IP-адреса*. Таким образом, компьютерам локальной сети могут назначаться IP-адреса из указанных диапазонов. Однако, непосредственный доступ в Интернет из таких сетей невозможен.

Для подключения всей локальной сети достаточно иметь единственный узел с доступом в Интернет, имеющий уникальный *белый IP-адрес*. Такой узел называется Интернет шлюзом или Интернет сервером. Интернет шлюз должен иметь, как минимум, два сетевых адаптера. Один из которых обеспечивает доступ в Интернет. Этому внешнему адаптеру присвоен *белый IP-адрес*. Внутренним адаптерам могут быть присвоены как *белые*, так и *серые IP-адреса*.

При прохождении сетевых пакетов через Интернет сервер, с внутреннего адаптера на внешний и обратно, происходит трансляция сетевых адресов (NAT). Такой механизм обеспечивает прозрачный доступ в Интернет для узлов с *серыми IP-адресами*. Кроме того, все соединения после шлюза выглядят так, как если бы они были установлены с единственного *белого IP-адреса*. Тем самым обеспечивается сокрытие конфиденциальной информации о локальной сети.

# Принцип работы NAT

Трансляция сетевых адресов выполняется в процессе контроля транзитных соединений на Интернет сервере. Когда пакет IP-соединения с *серым IP-адресом* источника передается драйвером внутреннего сетевого адаптера к драйверу стека TCP/IP, сетевой драйвер Lan2net NAT Firewall перехватывает пакет, изменяя в нем IP-адрес источника и номер порта источника для протоколов UDP и TCP. Для пакетов протокола ICMP модифицируется идентификатор запроса. После модификации пакета он передается драйверу внешнего сетевого адаптера Интернет шлюза и далее отсылается необходимому узлу в Интернет.

При передаче в сеть Интернет пакет выглядит так, как будто, он отправлен с белого внешнего IP-адреса. Тем самым обеспечивается уникальность IP-адреса источника соединения в рамках всей сети Интернет.

Получив ответные пакеты, драйвер внешнего сетевого адаптера передает их драйверу стека TCP/IP. В этот момент пакеты перехватываются драйвером Lan2net NAT Firewall. Сетевой драйвер Lan2net NAT Firewall определяет принадлежность пакетов исходному IP-соединению. Так как при модификации номеров TCP-, UDP-портов или идентификатора ICMP-запроса в исходящих пакетах им были присвоены уникальные значения, то теперь на основе этих значений драйвер может восстановить оригинальный, *серый IP-адрес* источника запроса.

|                 | Таким образом, в ответных пакетах IP-адрес назначения заменяется на IP-адрес<br>источника запроса, а номера TCP-, UDP-портов или идентификатора ICMP-запроса<br>также восстанавливают свои оригинальные значения. После этого ответные пакеты<br>передаются драйверу TCP/IP и далее, через внутренний адаптер, к узлу, сделавшему<br>запрос.                                                                                                    |  |
|-----------------|----------------------------------------------------------------------------------------------------|--|
| Команда NETSTAT | Netstat – отображает активные подключения TCP, портов, прослушиваемых<br>компьютером, статистики Ethernet, таблицы маршрутизации IP, статистики IPv4 (для<br>протоколов IP, ICMP, TCP и UDP) и IPv6 (для протоколов IPv6, ICMPv6, TCP через IPv6 и<br>UDP через IPv6). Запущенная без параметров, команда nbtstat отображает<br>подключения TCP.<br>netstat [-a] [-e] [-n] [-o] [-p протокол ] [-r] [-s] [интервал ]                                                                                                    |  |
|                 | Параметры команды Netstat           Netstat -a           Вывод всех активных подключений TCP и прослушиваемых компьютером портов TCP и UDP.           Netstat -e           Вывод статистики Ethernet, например количества отправленных и принятых байтов и пакетов. Этот параметр может комбинироваться с ключом -s.           Netstat -n           Вывод активных подключений TCP с отображением адресов и номеров портов в числовом формате без попыток определения имен.           Netstat -o           Вывод активных подключений TCP и включение кода процесса (PID) для каждого подключения. Код процесса позволяет найти приложение на вкладке Процессы диспетчера задач Windows. Этот параметр может комбинироваться с ключами -a, -n и - p.           Netstat -p протокол           Вывод подключений для протокола, указанного параметром протокол . В этом случае параметр протокол может иметь значения tcp, udp, tcpv6 или udpv6. Если данный параметр используется с ключом -s для вывода статистики по протоколу, параметр протокол может иметь значение tcp, udp, icmp, ip, tcpv6, udpv6, icmpv6 или ipv6. |  |
|                 | Вывод статистики по протоколу. По умолчанию выводится статистика для протоколов<br>TCP, UDP, ICMP и IP. Если установлен протокол IPv6 для Windows XP, отображается<br>статистика для протоколов TCP через IPv6, UDP через IPv6, ICMPv6 и IPv6. Параметр - <b>p</b><br>может использоваться для указания набора протоколов.<br><b>Netstat -r</b><br>Вывод содержимого таблицы маршрутизации IP. Эта команда эквивалентна команде<br><b>route print</b> .<br><i>интервал</i>                                                                                                    |  |
|                 | Обновление выбранных данных с интервалом, определенным параметром <i>интервал</i><br>(в секундах). Нажатие клавиш CTRL+C останавливает обновление. Если этот параметр                                                                                                    |  |

пропущен, netstat выводит выбранные данные только один раз.

### Netstat /?

Отображение справки в командной строке.

## Примечания

Параметрам, используемым с данной командой, должен предшествовать дефис (-), а не косая черта (/). Команда **Netstat** выводит статистику для следующих объектов. Протокол Имя протокола (TCP или UDP).

#### Локальные адреса

IP-адрес локального компьютера и номер используемого порта. Имя локального компьютера, соответствующее IP-адресу и имени порта, выводится только в том случае, если не указан параметр -n. Если порт не назначен, вместо номера порта будет выведена звездочка (\*).

#### Внешние адреса

IP-адрес и номер порта удаленного компьютера, подключенного к данному сокету. Имена, соответствующие IP-адресу и порту, выводятся только в том случае, если не указан параметр -n. Если порт не назначен, вместо номера порта будет выведена звездочка (\*).

(Состояние)

Указание состояния подключения TCP. Возможные значения: CLOSE\_WAIT CLOSED ESTABLISHED FIN\_WAIT\_1 FIN\_WAIT\_2 LAST\_ACK LISTEN SYN\_RECEIVED SYN\_SEND TIMED\_WAIT

Эта команда доступна, только если в свойствах сетевого адаптера в объекте Сетевые подключения в качестве компонента установлен **протокол Интернета (TCP/IP)**.

# Примеры Netstat

Для вывода статистики Ethernet и статистики по всем протоколам введите следующую команду: netstat -e -s

Для вывода статистики только по протоколам TCP и UDP введите следующую команду:

| netstat -s -p tcp udp                                                         |
|-------------------------------------------------------------------------------|
| Для вывода активных подключений TCP и кодов процессов каждые 5 секунд введите |
| следующую команду:                                                            |
| nbtstat -o 5                                                                  |
| Для вывода активных подключений TCP и кодов процессов каждые с использованием |
| числового формата введите следующую команду:                                  |
| nbtstat -n -o                                                                 |